## Possible problems and how to solve them

Some possible problems you may experience during the WCS server operation and recommendations to solve the issues are below. Please ask all technical questions about Web Call Server configuration and functions on the technical support forum https://forum.flashphoner.com: Technical support

## 1. WCS server does not start

6 Problem

Seems like WCS server does not start properly

Solution

- 1. Make sure the server process is created.
- 2. Check log files /usr/local/FlashphonerWebCallServer/logs/startup.log and /usr/local/FlashphonerWebCallServer/logs/server\_logs/flashphoner.log for errors.
- 3. Make sure the name of your server host (Linux command hostname) correctly resolves to the IP address in /etc/hosts file. The ping yourhostname command must work, where yourhostname is the name of your host displayed by the hostname Linux command.

4. Check free disk space

## 2. WCS server does not accepts web client connections

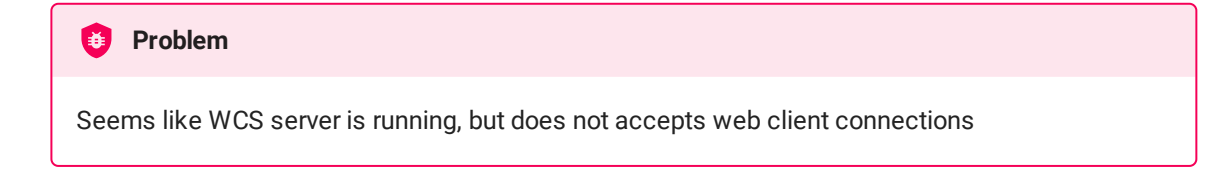

#### Solution

- 1. Make sure you have activated the license key.
- 2. Check log file

/usr/local/FlashphonerWebCallServer/logs/server\_logs/flashphoner.log for errors.

- 3. Check the Websocket port of the server (by default 8080 for WS and 8443 for WSS) using the telnet command. Make sure the server uses this specific port for Websocket. To do this, you can use the 'netstat' Linux command and check the ws\_port and wss\_port server settings.
- 4. Make a traffic dump and check if the Websocket traffic is running through.

### 3. Registration on the SIP server does not work

#### 🔨 Problem

Seems like WCS server is running, but registration on the SIP server does not work when trying to make a call

#### Solution

1. Check log file

/usr/local/FlashphonerWebCallServer/logs/server\_logs/flashphoner.log for
errors.

2. Make sure the SIP port range on the WCS server (by default 30000-31000) is not blocked by Firewall, and if the WCS server is behind NAT additionally check that UDP packets sent to the external IP address reach the corresponding ports of the WCS server. Check port\_from and port\_to settings.

3. Make a traffic dump and check if SIP traffic is running through.

# 4. One-way audio during a WebRTC-SIP call or completely no audio

#### 🚺 Problem

One-way audio during a WebRTC-SIP call or completely no audio

#### Solution

Configure extended logging with client\_dump\_level=2 and check the logs and traffic dumps created after a test call followed by disconnect of the user. Make sure SIP, RTP and WebRTC traffic flows normally and there are no serious errors in the web browser console.

# 5. Lack of audio or video stream when working with streaming video and WebRTC

#### 🝯 Problem

Lack of audio or video stream when streaming via WebRTC

#### Solution

- 1. Check the stream metrics for VIDEO\_LOST, AUDIO\_LOST, NACK\_COUNT values. If they grow, consider to use lower publishing resolution/bitrate or use TCP transport
- 2. Collect traffic dumps. Make sure WebRTC traffic flows normally and there are no serious errors in the web browser console.

### 6. The server stopped responding to requests

#### ۏ Problem

The server stopped responding to requests. Seems like the server was shut down.

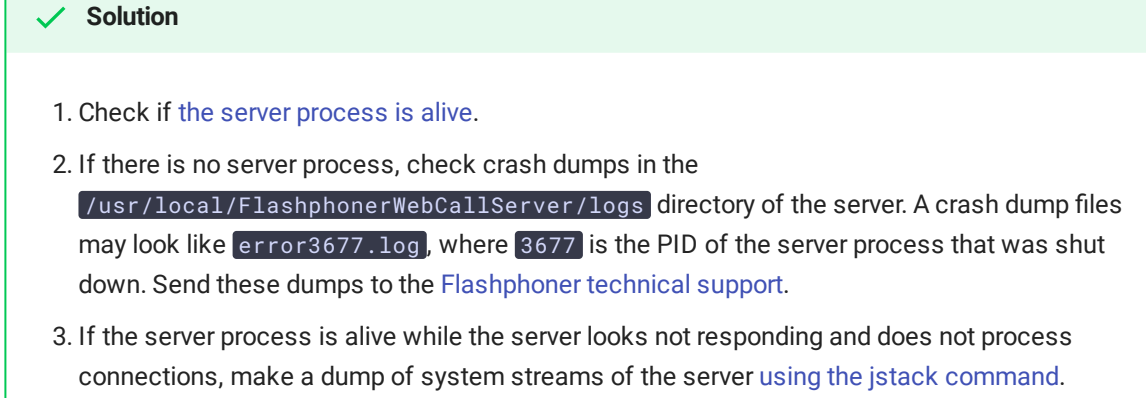

Send this dump to the Flashphoner technical support along with the server logs.